## How to configure SmartSuggest?

- 01) Access the Control Panel
- 02) After login click Configuration >> SmartSuggest
- 03) Edit the fields:
- true = Active or false = Disable
- 04) On the line click Options >> Edit
- 05) Change the option after clicking Update

Unique solution ID: #2370 Author: MFORMULA FAQ Last update: 2018-03-16 15:53